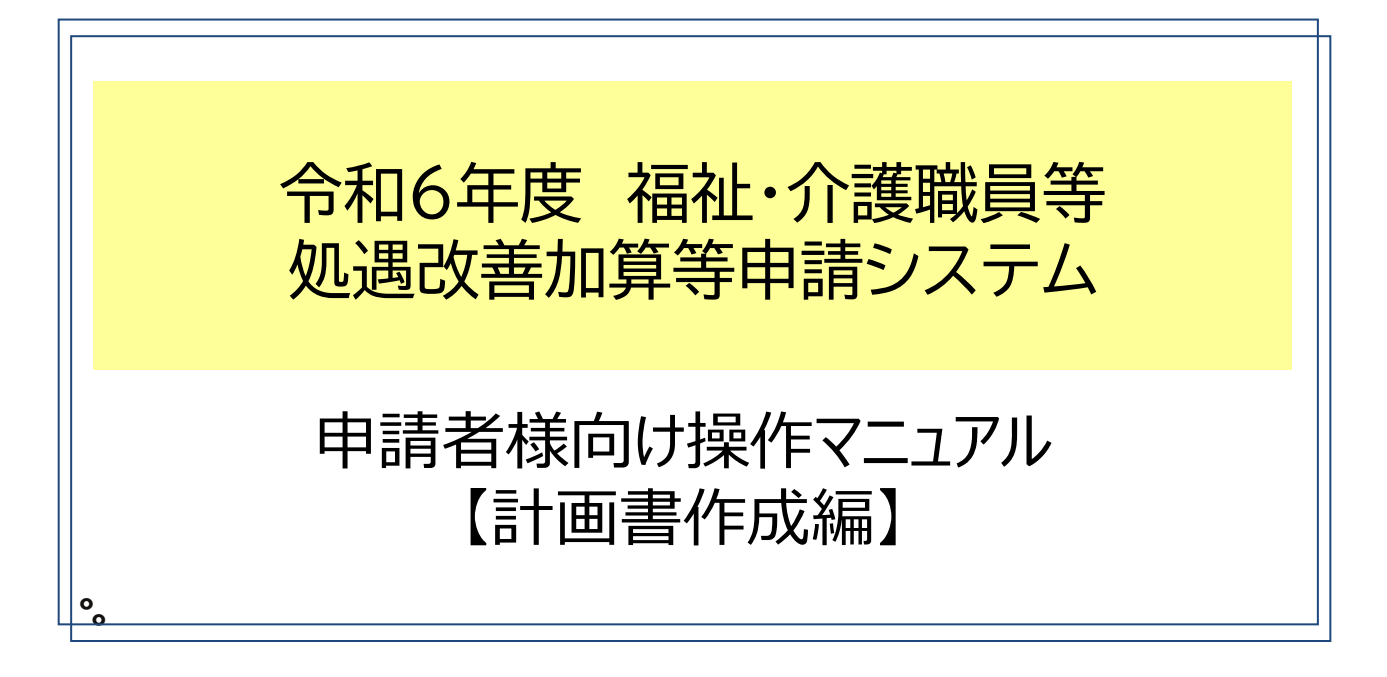

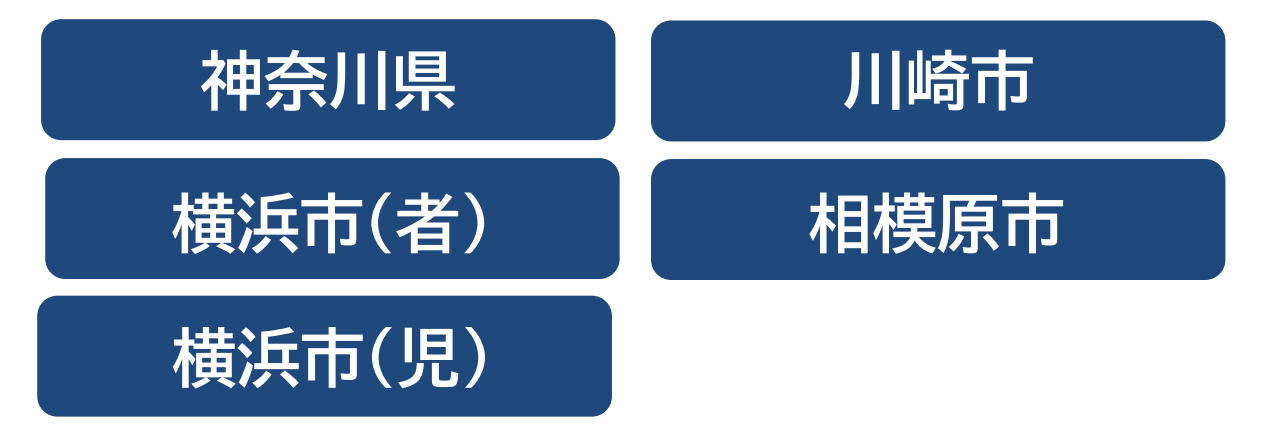

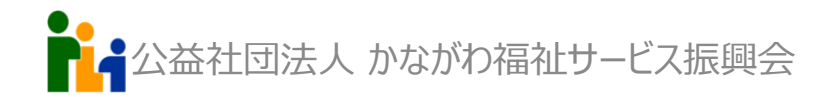

目次

|          | 申請手続きの注意点 ・・・・・・・・・・・・・・・.P.3                      |
|----------|----------------------------------------------------|
| はしめに     | 申請受付ポータルサイト ・・・・・・・・・・・・・・・・・・・・・・・・・・・・・・・・・・・・   |
| アカウントの作成 | 新規ユーザ登録 ······P.5                                  |
|          | ログイン ······P.9                                     |
|          | 総合メニューの選択 ······P.10                               |
|          | 手順1:「法人情報」の入力 ・・・・・・・・・・・・・・・・・・・・・・・・・・・・・・・・・・・・ |
| 計画書の提出   | 手順2:ファイルアップロード ······P.12                          |
|          | 提出する ······P.14                                    |
| 変更届      | 新加算の区分を変更するとき ······P.15                           |
|          | 変更届の作成·付与 ······P.16                               |

## 申請手続きの注意点

#### システムの対象サービス

このシステムは、神奈川県、横浜市、川崎市、相模原市が指定権者の障害福祉サービス(障害者・障害児)を対象としており、計画書別紙様式2-1、2-2、2-3、2-4、別紙様式4、別紙様式6-1、6-2、別紙様式7-1をシステムで受け付けます。

計画相談支援、地域相談支援(移行)、地域相談支援(定着)、障害児相談支援は対象外のためご注意ください。

介護保険の「介護職員等処遇改善加算等計画書」には対応しておりません。 横須賀市が指定権者となるサービスは、横須賀市が指定する方法で提出してください。

#### ログインアカウントについて

 令和5年度福祉・介護職員等処遇改善加算の計画書で作成したアカウントでログインでき ます。総合メニューから、令和6年2月からの福祉・介護職員臨時特例交付金、令和6年度体 制届・変更届(対象:相模原市、横浜市(児))も同じアカウントを使用できます。 なお、事業所ごとに複数アカウントを作成し、申請することは可能ですが、1法人1アカウント で作成することを推奨します。

#### 提出期限について

<u>4月算定、5月算定は、令和6年4月1日(月)~令和6年4月15日(月)23時59分までに</u> 「提出する」ボタンをクリックしたものを期限内と取り扱います。 6月以降算定する場合は、取得する月の前々月の末日23時59分まで</u>に提出してください。

別紙様式4「変更に係る届出書」(以下変更届という)に該当する変更は、変更する月の前々 月の末日23時59分までに提出してください。

なお、令和6年6月に算定する新加算を変更する場合、令和6年6月15日(土)23時59分 までは変更届を作成せず修正することが可能です。事務局にお問合せください。

#### 問い合わせ先

加算の算定要件など

○ 厚生労働省相談窓口

電話番号:050-3733-0230(受付時間:9時~18時(土日含む)) システム操作方法など

 ○ 公益社団法人かながわ福祉サービス振興会処遇改善加算等事務局 電話番号:045-681-8434(受付時間:10時~16時(平日))
 メールアドレス: shogu@kanafuku.jp

## 申請受付ポータルサイト

■ ポータルサイトURL 以下のURLをクリックしてください。

https://shougai.kanafuku-sinsei.jp//

■ ブラウザにURLを入力する方法

クリックしても開かない場合は、検索するブラウザ上部のURL入力欄に直 接入力、または、URLをコピーアンドペーストしてEnterキーを押してくだ さい。

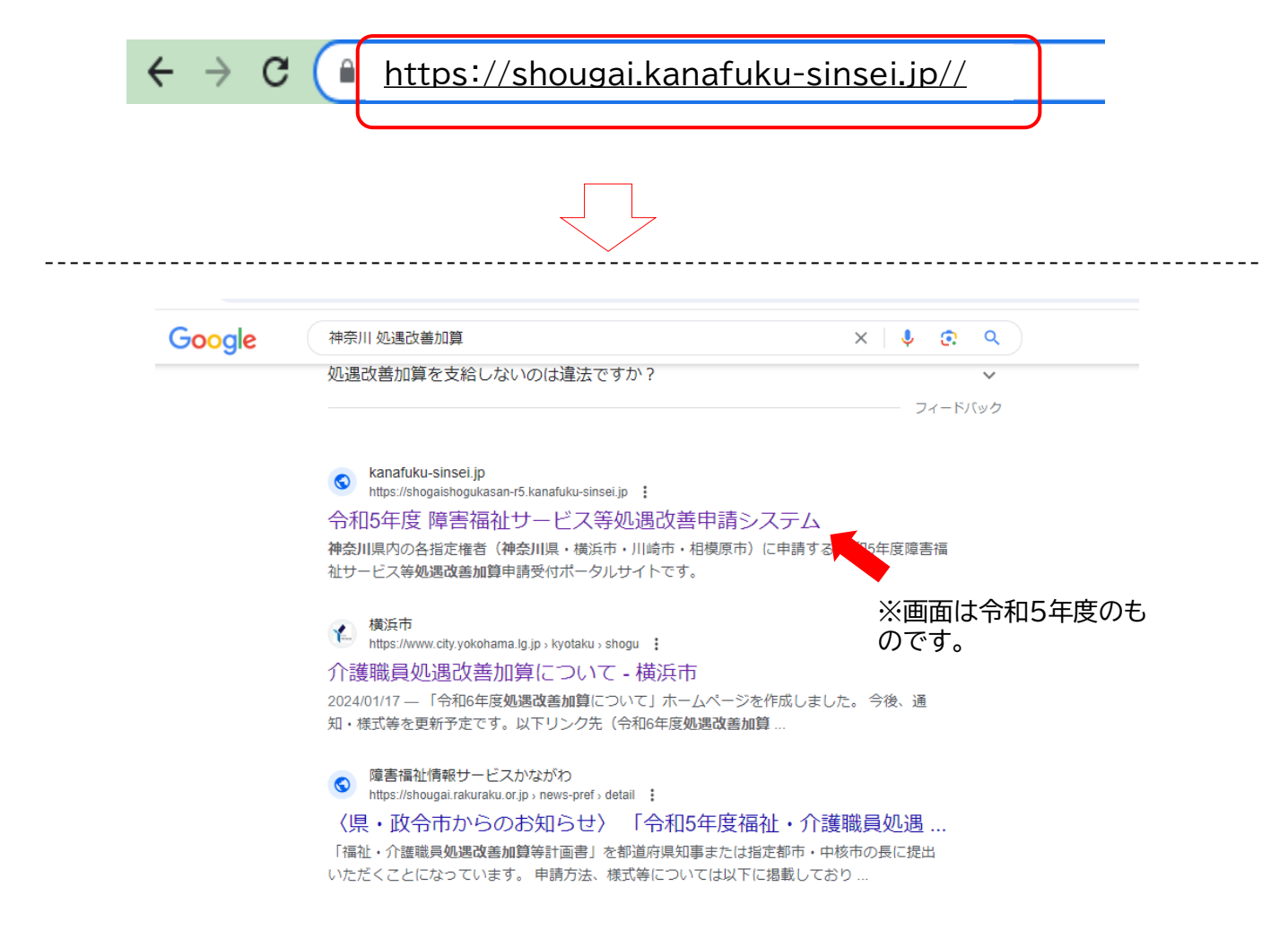

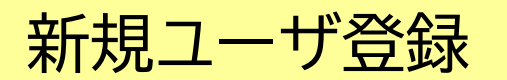

■ 以下のトップページが表示されます。

#### 障害福祉サービス処遇改善加算等申請システム

本システムは、神奈川県他県内自治体からの委託を受け、公益社団法人か ながわ福祉サービス振興会が福祉サービスに係る届出事務をWeb上で申請 受付し、審査を行うシステムです。

本システムでは、以下の届出事務のみ申請受付ができます。

- (1) 福祉·介護職員処遇改善計画書
- (2) 体制等に関する届出書
- (3) 福祉·介護職員処遇改善実績報告書
- (4) 福祉·介護職員処遇改善臨時特例交付金

以下の届出事務に係る申請はできません。

- (1) <u>介護職員処遇改善計画書</u> ※介護保険制度上の介護職員処遇改善計画書の申請は別システムとなり ます。
- (2) <u>福祉・介護職員処遇改善臨時特例交付金の変更届</u> ※神奈川県障害サービス課にお問合せください。
- (3) 横須賀市の福祉・介護職員処遇改善計画書
- (4) 横浜市障害児サービス(放課後等デイサービスなど)、相模原市障害 児・者福祉サービスを除く市町村の「体制等に関する届出書(体制 届)」。
- (5) <u>横浜市障害児サービス及び相模原市を除く市町村の「変更届」。</u> ※横浜市障害児サービスは全ての変更届、相模原市は体制に関係する変 更届に対応しています。

※詳しくは、対応一覧表を参照願います。

画面一番下までスクロールし、<u>「新規ユーザ登録」</u>をクリックしてください。 ※アカウントを既にお持ちの方は、ログインしてください。

横浜

横近

相樟

本ポータルサイトを初めて使用される方は、新規ユーザー登録よりお進みください。

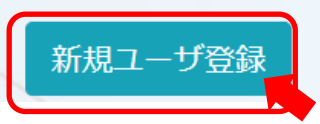

■ 以下のページの必須項目\*を入力し、「次へ」をクリックしてください。

障害福祉サービス処遇改善加算等申請システム

|                    | 下記頃日を入力ください。<br>つば必須入力です                                                            |
|--------------------|-------------------------------------------------------------------------------------|
| Salar Barbara and  |                                                                                     |
| X-N/FUX:           |                                                                                     |
| (-ルアドレス(確認用) :     |                                                                                     |
|                    |                                                                                     |
| ・パスワード:<br>(6文字以上) |                                                                                     |
| *ご法人名:             | 公益社団法人 かながれ福祉サービス振興会                                                                |
|                    | (例)株式会社 ご法人名(例)かなふくサービス                                                             |
|                    | 法人格が前につく場合は前のブルダウンから選択、彼ろにつく場合は彼ろのブルダウンから選択<br>ください。<br>該当がない場合は、前または彼ろに直接入力してください。 |
| *ご法人名力ナ:           | コウエキシャダンホウジンカナガワフクシサービスシンコウカイ                                                       |
|                    | 法人格から入力してください。                                                                      |
| * 郵便番号:            | 231 0023<br>(半角数字)                                                                  |
| • 朝廷王王帝 [二]        | 神奈川県                                                                                |
| *法人所在地:            | 横浜市中区山下町23                                                                          |
|                    | ●業所住所ではなく、法人住所を入力してください。<br>(例:積浜市神奈川区○○町1-2-3)                                     |
| (建物名) ;            | 日十世山下町ビル9墩                                                                          |
|                    | (例:DOEA 2F)                                                                         |
| *法人代表者投職:          | 1945                                                                                |
|                    | (例:代表取論役,理事長)                                                                       |
| •法人代表有名:           | 山田太郎                                                                                |
| • 相当者氏名:           | 10.015 75-2                                                                         |
|                    | フルネームで入力ください。                                                                       |
| ・担当者氏名カナ:          | בלת ללת                                                                             |
| 把当台連絡先電話希导:        | 045 681 8434                                                                        |
| 担当省連絡先FAX番号:       | 045 671 0295                                                                        |
|                    |                                                                                     |

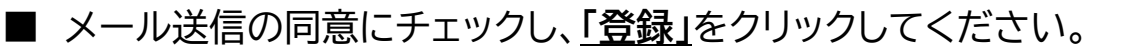

#### 障害福祉サービス処遇改善加算等申請システム

下記登録情報でお間違いがないかご確認の上、『送信に同意する』にチェックし、ご登録ください。

| こ油入剤        | 公会在内法人が保护り催催サービス振興会           |
|-------------|-------------------------------|
| ご法人名カナ      | コウエキシャダンホウジンカナガワフクシサービスシンコウカイ |
| 蘇便借号        | 231 0023                      |
| 都道府環        | 神奈川県                          |
| 住所1         | 横浜市中区山下町23                    |
| 住所 2        | 日土地山下町ビル朝鮮                    |
| 代表者役職       | 理事長                           |
| 代表者名        | 山田 太郎                         |
| 担当者名        | 神奈福 花子                        |
| (カナ)        | (カナフク ハナコ)                    |
| 担当者連絡先電話番号  | 045 681 8434                  |
| 担当者連絡先FAX番号 | 045-671-0295                  |
| 2 i         | 上記内容の送信に同意する                  |

本登録用のメールが送信されたため、ご自身のメールを確認してください。

障害福祉サービス処遇改善加算等申請システム

申請登録ユーザーに仮登録を行いました。

ご登録のメールアドレス宛に、本登録用メールを送信します。 本文記載のURLより本登録をお願いいたします。

メール受信に数分かかることがございます。 数分経ってもメール受信されない場合は、事務局までご連絡ください。

#### ■ ご自身の受信メール内にある、URLをクリックしてください。

社会福祉法人かながわ福祉サービス振興会 神奈福 花子 様

下記URLをクリックして、申請ユーザー登録を完了してください。

https://shougai-daken.ncc-web.net/newuser\_accept.php?k=zRPdDIDS7oLZzSDLQSZce3zgaQAmL9

本メールは送信専用です。 ご返信またはお問い合わせいただいてもご返答ができませんので 予めご了承ください。 ご不明な点やお問い合わせなどありましたら、下記までお問い合わせください。

公益社団法人かながわ福祉サービス振興会 福祉・介護職員等ベースアップ等支援加算 申請事務局 申請ポータルサイト:<u>https://baseup-kasan.kanafuku-sinsei.jp/</u> Email:<u>shogu@kanafuku.jp</u>

#### ■ 登録が完了しました。<mark>「ログインページへ」</mark>をクリックしてください。

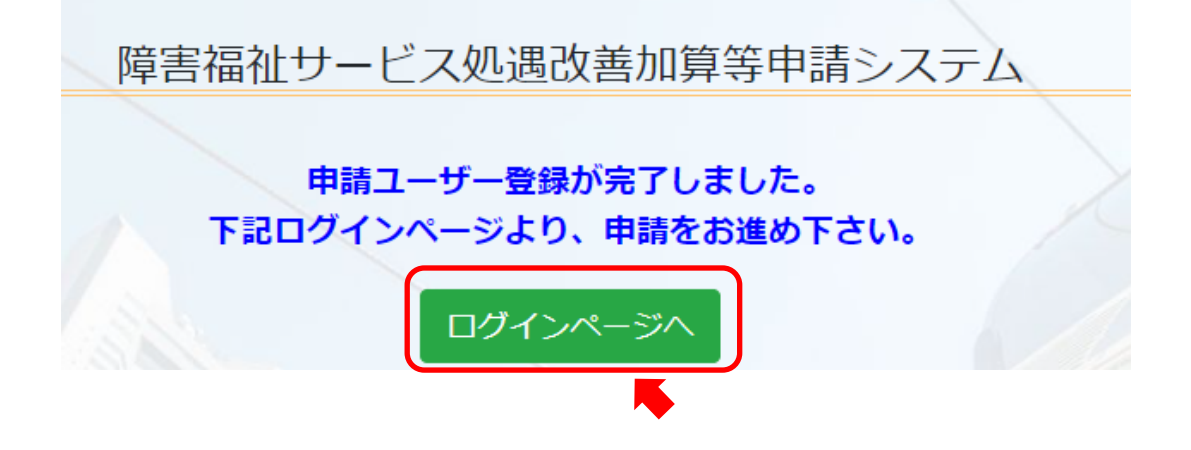

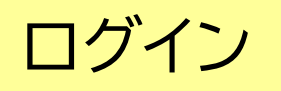

登録したメールアドレスとパスワードを入力し、「**ログイン」**してください。

### 障害福祉サービス処遇改善加算等申請システム

本システムは、神奈川県他県内自治体からの委託を受け、公益社団法人か ながわ福祉サービス振興会が福祉サービスに係る届出事務をWeb上で申請 受付し、審査を行うシステムです。

本システムでは、以下の届出事務のみ申請受付ができます。

- (1) 福祉·介護職員処遇改善計画書
- (2) 体制等に関する届出書
- (3) 福祉·介護職員処遇改善実績報告書

· 進職目如: # \*\*\*\*

| 交付金実績報告  | C         |                | 0                   | 0          | 0       | 0    |
|----------|-----------|----------------|---------------------|------------|---------|------|
| 父们五夫根教言  |           |                |                     |            |         |      |
| W-1-1    | 4 /1 . 44 | 0              | ++1+0               | I ch t     |         | +    |
| ※ネバータル   | Intern    | et Explorer(7) | または GOOg<br>ま対応しており | ie Chromeる | てこれ)用く/ | 2000 |
| 途中、正常    | に動作しな     | くなることが         | ありますので              | 、使用しな      | いでくださ   | 110  |
|          |           |                |                     |            |         |      |
|          | 1.1       |                |                     |            |         |      |
| メールアトレス: |           |                |                     |            |         |      |
|          |           |                |                     |            |         |      |
|          |           |                |                     |            |         |      |
| パスワード:   |           |                |                     |            |         |      |
| パスワード:   |           |                |                     |            |         |      |
| パスワード:   |           |                |                     |            |         |      |
| パスワード:   |           |                | ヴィン                 |            |         |      |
| パスワード:   |           |                | ブイン                 |            |         |      |

\*/12

令和5年度処遇改善等加算計画書で作成したアカウントでログイン可能です。

パスワードを忘れた場合は、再設定してください。

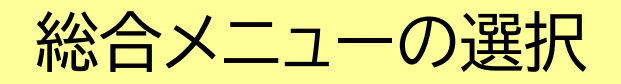

#### ■ 以下のメニューから、「令和6年度 福祉・介護職員処遇改善加算計画書」 をクリックしてください。

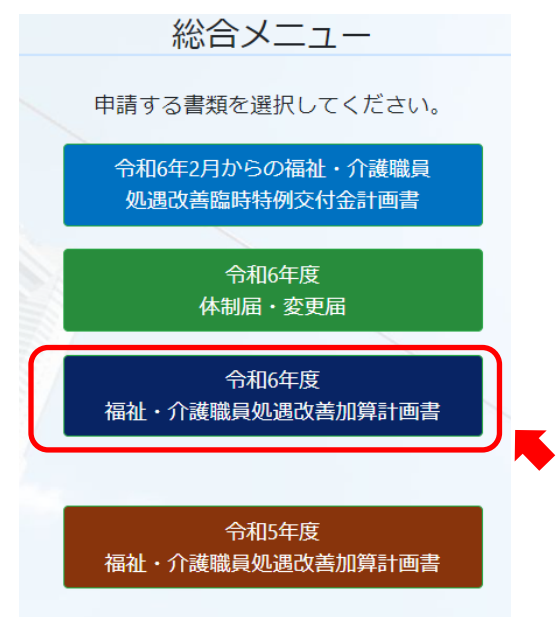

■ 法人の情報を入力するため、<u>「計画書」</u>をクリックしてください。

 令和6年度
 福祉・介護職員処遇改善加算申請システム

 計画書

 • 法人情報

 • 別紙様式2 - 1, 2 - 2, 2 - 3, 2 - 4 処遇改善計画書

 • 別紙様式6 - 1, 6 - 2 処遇改善計画書

 • 別紙様式7 - 1 \_加算未算定事業者用計画書

 • 別紙様式4\_変更届出書

## 手順1:「法人情報」の入力

### |指マークに従い、「<u>手順1:法人情報の入力」</u>をクリックしてください。

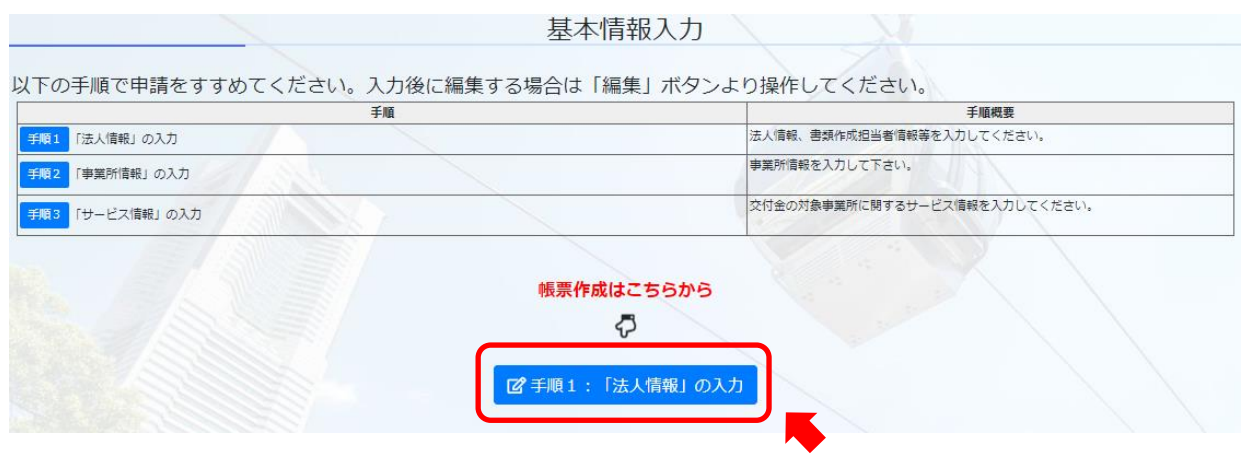

#### ■ 入力内容に間違いがあれば、上書き修正して<u>「保存」</u>をクリックしてください。

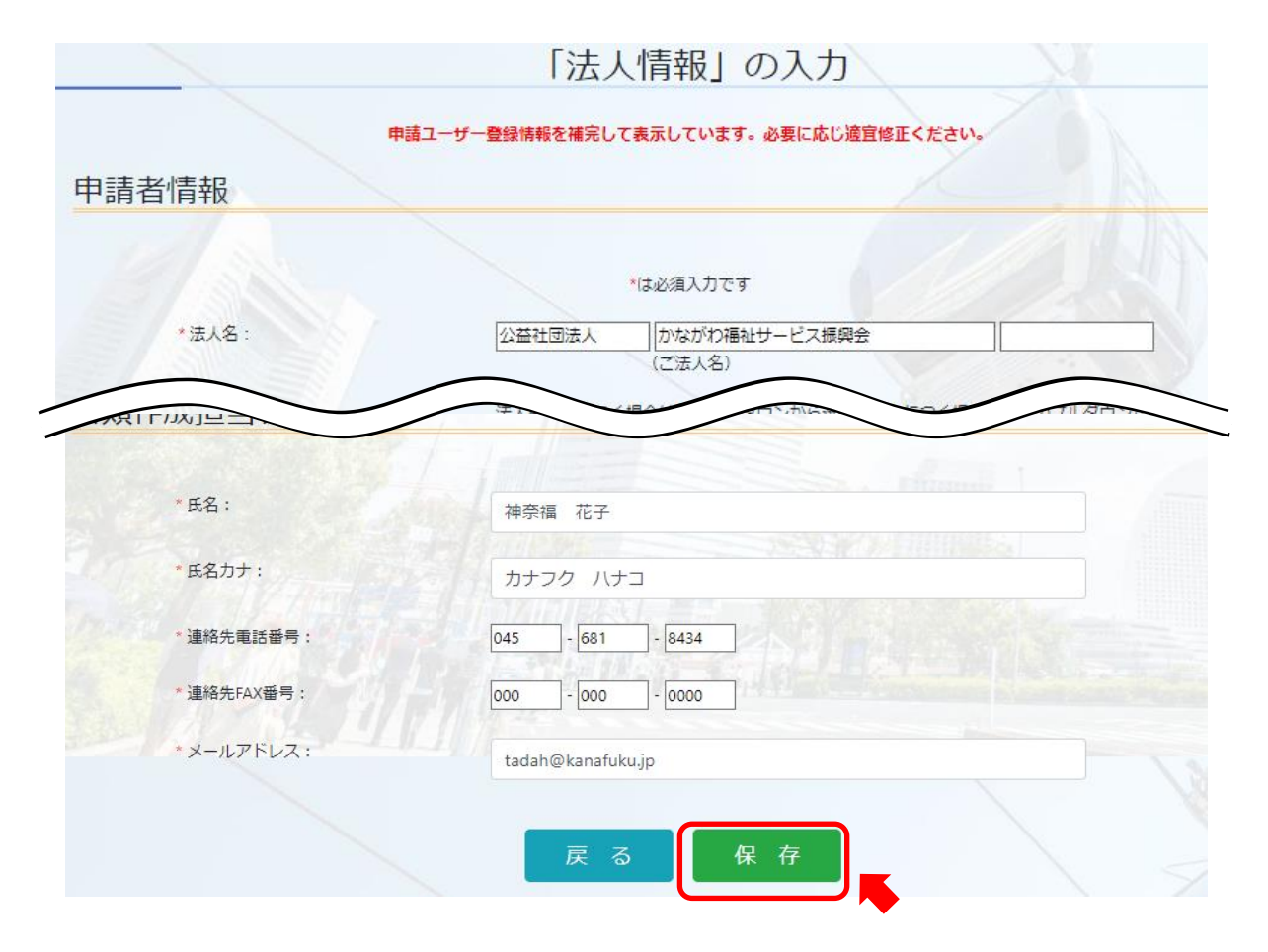

## 手順2:ファイルアップロード

#### ■ アップロード用の計画書フォーマットを事前に入力しておいてください。

別紙様式2は同一法人の事業所数11以上、別紙様式6は同一法人の事業所数10以下、別 紙様式7は令和6年3月時点で加算未算定の事業所で、6月以降新規に新加算Ⅲ、Ⅳを算 定する(ベースアップあり)事業所が使用します。 ※別紙様式6または7で作成可能な場合でも、別紙様式2で提出することも可能です。

本サイトは神奈川県指定の処遇改善計画書フォーマット(.xlsx)を審査及び受理するシステムとなります。 フォーマットは下記よりダウンロードいただけます。 お持ちでない方は、ダウンロードいただき、必要事項をEXCELファイルに入力の上、本サイトにてご提出ください。

> 処遇改善計画書フォーマットはこちら <u>別紙様式2</u>別紙様式6 別紙様式7

※処遇改善計画書フォーマットのシート名は変更しないでください。

※指定の処遇改善計画書フォーマットにて1ファイル作成し、アップロードしていただけば、 神奈川県内すべての指定権者(横須賀市を除く)への提出が完了します。 指定権者ごとにファイルをアップロードする必要はございません。

■「ファイルを選択」をクリックしてください。

|                                                               |                                                                                                    | 計画書                                                                 |                                                                       |              |
|---------------------------------------------------------------|----------------------------------------------------------------------------------------------------|---------------------------------------------------------------------|-----------------------------------------------------------------------|--------------|
|                                                               |                                                                                                    |                                                                     |                                                                       |              |
| 以下の手順で申請をす                                                    | すすめてください。                                                                                              | 入力後に編集する場                                                           | 合は「編集」ボタンより操作してく                                                      | ださい。         |
|                                                               | 手順                                                                                                    |                                                                     | 手順概要                                                                  |              |
| 手順1「法人情報」の入力                                                  |                                                                                                    |                                                                     | 法人情報、書類作成担当者情報等を入力してくださ                                               | u.           |
| <mark>手順2</mark> ファイルアップロード                                   | 121.8.                                                                                                 |                                                                     | 処遇改善計画書をアップロードして下さい。                                                  |              |
| 1797 千頤1 - 「注」情報」のユカー                                         |                                                                                                    |                                                                     |                                                                       |              |
| 送于版1.1五人捐報10人分                                                | 法人所在地                                                                                                  | 聿麵作成扣当者氏名                                                           | 事務局からの連絡                                                              | 操作           |
|                                                               | 221.0022                                                                                               |                                                                     |                                                                       | 1411         |
| 公益社団法人かながわ福祉サービス                                              | 振興会<br>横浜市中区山下町23<br>日土地山下町ビル9階                                                                        | カナフク ハナコ<br>045-681-8434                                            |                                                                       | 編集           |
| 公益社団法人かながわ福祉サービス<br>「「「2015年順2:ファイルアップロード                     | 振興会<br>横浜市中区山下町23<br>日土地山下町ビル9階<br>計画書を「ファイルる<br>ド済ファイル名への詞                                            | 1045-681-8434<br>1045-681-8434<br>12選択」ボタンを押して指定し、<br>記載で完了が確認できます。 | 右の「アップロード」ボタンで登録してください。アップロ                                           | 編集<br>アップロード |
| 公益社団法人かながわ福祉サービス<br>「「ピチ順2:ファイルアップロード<br>様式                   | <ul> <li>振興会 横浜市中区山下町23<br/>日土地山下町ビル9階</li> <li>計画書を「ファイルる<br/>ド済ファイル名への調</li> <li>アップロ</li> </ul>     | (45-681-8434)<br>定選択」ボタンを押して指定し、<br>記載で完了が確認できます。<br>ート済ファイル名       | 右の「アップロード」ボタンで登録してください。アップロードファイルの選択                                  | 編集<br>アップロード |
| 公益社団法人かながわ福祉サービス<br><b>12</b> 手順2:ファイルアップロード<br>様式<br>処遇改善計画書 | <ul> <li>法調会<br/>横浜市中区山下町23<br/>日土地山下町ビル9階</li> <li>計画書を「ファイルな<br/>ド済ファイル名への詞</li> <li>アップロ</li> </ul> | http://tp://tp://tp://tp://tp://tp://tp:                            | 右の「アップロード」ボタンで登録してください。アップロ<br>アップロードファイルの選択<br>ファイルを選択」<br>羅択されていません | 編集 アップロード    |

■ パソコンやUSBメモリ等に保存している計画書をダブルクリック、または 「開く」をクリックしてください。

|   | 🏫 ホーム    | 1   | 名前           | ~                | 更新日時              | 種類                | サイズ                                        |                  |
|---|----------|-----|--------------|------------------|-------------------|-------------------|--------------------------------------------|------------------|
|   | ▶ ギャラリー  |     | 💵 別紙様式 2     | (処遇改善計画書).xlsx   | 2024/03/18 10:41  | Microsoft Excel ワ | 1,142 KB                                   |                  |
| > | OneDrive |     | 💵 別紙様式 3     | (実績報告書).xlsx     | 2024/03/06 9:02   | Microsoft Excel ワ | 859 KB                                     |                  |
|   |          |     | 💵 別紙様式 4     | (変更届出書).xlsx     | 2024/03/06 9:02   | Microsoft Excel ワ | 19 KB                                      |                  |
|   | 💷 デスクトップ |     | 💵 別紙様式 5     | (特別な事情に係る届出書).x  | 2024/03/06 9:02   | Microsoft Excel ワ | 26 KB                                      |                  |
|   | ダウン□−ド   |     | 📭 別紙様式6 🛛    | (小規模事業所用・計画書)    | 2024/03/06 9:02   | Microsoft Excel ワ | 184 KB                                     |                  |
|   |          | *   | 🖾 別紙様式 7     | (加算未算定事業者用·計画    | 2024/03/06 9:02   | Microsoft Excel ワ | 183 KB                                     |                  |
|   | 🔀 ピクチャ   | *   |              |                  |                   |                   |                                            |                  |
|   | 🕖 ミュージック | *   |              |                  |                   |                   |                                            |                  |
|   | 🛂 ビデオ    | *   |              |                  |                   |                   |                                            |                  |
|   |          |     |              |                  |                   |                   |                                            |                  |
|   |          | ファイ | ル名(N): 別紙様式6 | (小規模事業所用・計画書)_かな | ≆がわ福祉サービス振興会.xlsx |                   | <ul> <li>         ৰশ্ব         </li> </ul> | ר (*.*) או איקדמ |
|   |          |     |              |                  |                   |                   | 開                                          | K(0)             |
|   |          |     |              |                  |                   |                   |                                            |                  |

### ■「アップロード」をクリックしてください。エラーが出た場合は、指示に従い 修正して再アップロードしてください。

| <b>ピ</b> 手順2:ファイルアップロード | 計画書を「ファイルを選択」ボタンを押して指定し、右の「ア<br>ド済ファイル名への記載で完了が確認できます。 | マップロード」ボタンで登録してください。アップロー          |
|-------------------------|--------------------------------------------------------|------------------------------------|
| 様式                      | アップロード済ファイル名                                           | アップロードファイルの選択                      |
| 処遇改善計画書                 |                                                        | ファイルを選択別紙様式6(小規模事業…わ福祉サービス振興会.xlsx |
| 備考                      |                                                        | <i>i</i> ,                         |

# ■ 左側の「ダウンロード」ボタンをクリックすると、ファイルがダウンロードされます。提出データと相違ないか確認してください。

| 【2919月11日 2 : ファイルアップロード | 計画書を「ファイルを選択」ボタンを押して指定し、右の「ア<br>ド済ファイル名への記載で完了が確認できます。                                                                                                    | マップロード」 ボタンで登録してください。 アップロー<br>アップロード                  |
|--------------------------|----------------------------------------------------------------------------------------------------|--------------------------------------------------------|
| 様式                       | アップロード済ファイル名                                                                                                    | アップロードファイルの選択                                          |
| 処遇改善計画書                  | ダウンロード         削除         別紙様式6(小規模事業所用・計画書)_かなが           わ福祉サービス<         2         2         2         2         2         2         2         2         2         2         2         2         2         2         2         2         2         2         2         2         2         2         2         2         2         2         2         2         2         2         2         2         2         2         2         2         2         2         2         2         2         2         2         2         2         2         2         2         2         2         2         2         2         2         2         2         2         2         2         2         2         2         2         2         2         2         2         2         2         2         2         2         2         2         2         2         2         2         2         2         2         2         2         2         2         2         2         2         2         2         2         2         2         2         2         2         2         2         2         2 | ファイルを選択 選択されていません                                      |
| 備考                       | , R                                                                                                    | 別紙様式6(小規模事業所用・計画書)_か<br>ながわ福祉サービス振興会.xlsx<br>183 KB・完了 |

## 提出する

### 「<u>提出する」、「OK」</u>をクリックしてください。

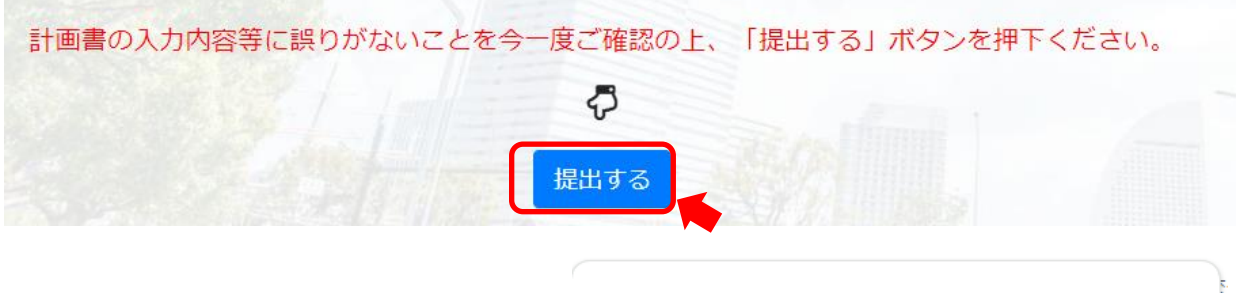

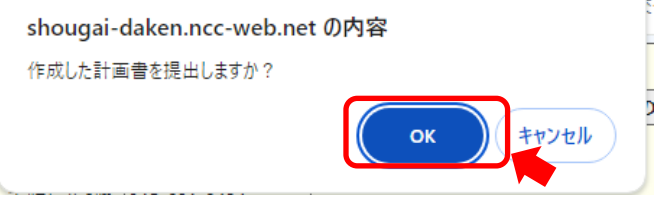

#### ■ 以上で計画書の提出は完了です。お疲れ様でした。

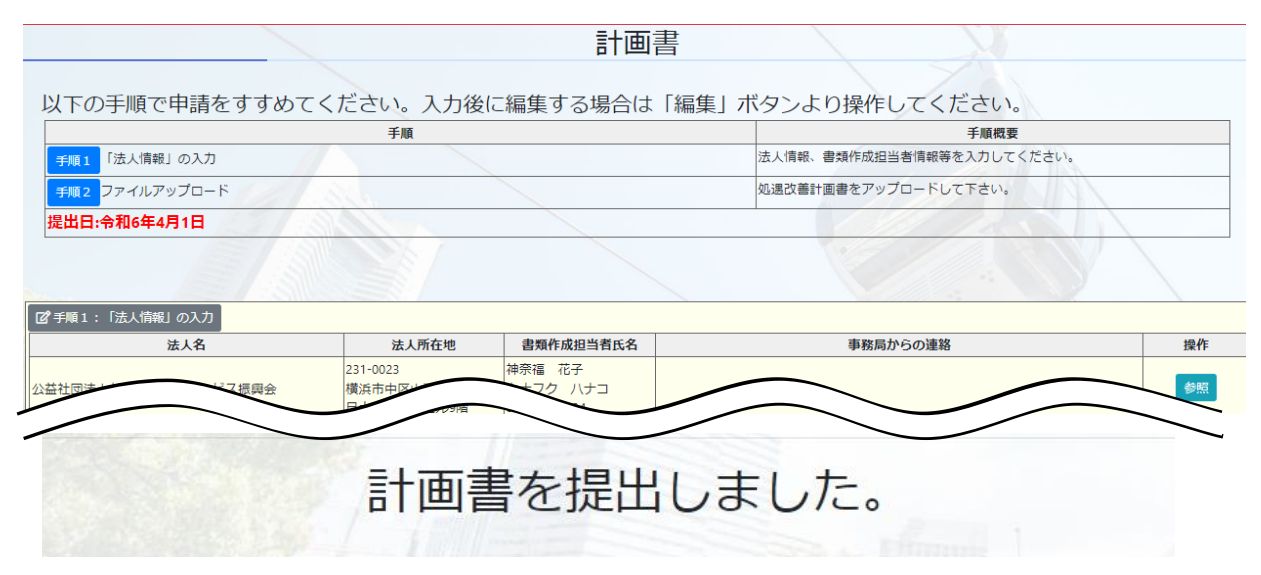

## 令和6年6月の新加算の区分を変更する場合

#### 令和6年6月15日(土)までは、6月の新加算を変更するため、アップロード ファイルの差替えが可能です。画面ロックを解除するため、6月14日(金) 16時までに事務局にご連絡ください。

|                                                 |                                      | 計面                                  | 言書      |                           |                                         |
|-------------------------------------------------|--------------------------------------|-------------------------------------|---------|---------------------------|-----------------------------------------|
|                                                 |                                      |                                     | • 🖂     |                           |                                         |
| 以下の手順で申請をすすめ                                    | ってください。                              | 入力後に編集                              | する場合は   | 「編集」ボタンより操作してくた           | さい。                                     |
|                                                 | 手順                                   |                                     |         | 手順概要                      |                                         |
| 手順1 「法人情報」の入力                                   |                                      |                                     |         | 法人情報、書類作成担当者情報等を入力してください。 | , , , , , , , , , , , , , , , , , , , , |
| 手順2 ファイルアップロード                                  | 1 8.0                                |                                     |         | 処遇改善計画書をアップロードして下さい。      |                                         |
| 27手順1:「法人情報」の入力                                 | 计上版左接                                | き 販売 は ロ 米 老 に タ                    |         | 東政日本にの法教                  | +Ph Urc                                 |
| 法人名                                             | 法人所住地                                | 者規作成担当有氏名                           |         | 単務向からの連絡                  | 採作                                      |
| 公益社団法人かながわ福祉サービス振興会                             | 231-0023<br>横浜市中区山下町23<br>日土地山下町ビル9階 | 神宗福 16子<br>カナフク 八ナコ<br>045-681-8434 |         | ※「編集」ボタンが「参昭」             | 参照                                      |
| <b>ピ</b> 手順2:ファイルアップロード                         |                                      |                                     |         | になっています。                  |                                         |
| 様式                                              | アップロ                                 | ード済ファイル名                            |         | アップロードファイルの選択             |                                         |
| 処遇改善計画書         ダウン           サービス         サービス | ロード 別紙様式6(小規<br>、振興会 viex            | 見模事業所用・計画書)                         | _かながわ福祉 | ファイルを選択」選択されていません         |                                         |

編集可能な画面で、差替え用の計画書をアップロードし、備考欄に変更事項 を記載してください。「提出する」をクリックしたら変更は完了です。

※「削除」ボタンが表

示されていません。

備考

| 「「「手順1:「法人情報」の人刀  |             |                                      |                                    |                  |                 |                        |                       |
|-------------------|-------------|--------------------------------------|------------------------------------|------------------|-----------------|------------------------|-----------------------|
| 法人名               |             | 法人所在地                                | 書類作成担当者氏名                          | 5 事務局からの連絡       |                 |                        | 操作                    |
| 公益社団法人かながわ福祉サービス  | 振興会         | 231-0023<br>横浜市中区山下町23<br>日土地山下町ビル9階 | 神奈福 花子<br>カナフク ハナコ<br>045-681-8434 |                  |                 |                        | 編集                    |
| 「「ご子頭2:ファイルアップロード |             | 計画書を「ファイルを<br>ド済ファイル名への詞             | :選択」ボタンを押して<br>3載で完了が確認できま         | 「指定し、右の「ア<br>ます。 | <b>?</b> ップロード」 | ボタンで登録してください。アップロ      | ] <del>-</del> アップロード |
| 様式                |             | アップロ                                 | ード済ファイル名                           |                  |                 | アップロードファ <b>イル</b> の選択 |                       |
| 処遇改善計画書           | ダウン<br>わ福祉さ | ロード<br>削除<br>別紙様式<br>ナービス振興会.xlsx    | ∜6(小規模事業所用・                        | 計画書)_かなが         | ファイルを           | <b>羅択</b> 選択されていません    |                       |
| 備考                | [∿]         | レバーステーションか                           | なふく」「るんるん                          | キッズかなふく」         | 新加算∨(8          | 3)を新加算亚に変更             |                       |
|                   | /           |                                      |                                    | 2                |                 | 何の加算が変更な<br>のか記載してくた   | された<br>ごさい。           |

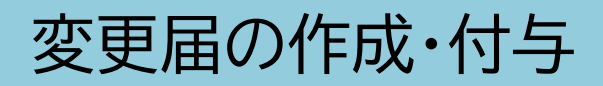

#### 「変更届」をクリックしてください。

#### 令和6年度 福祉・介護職員処遇改善加算申請システム

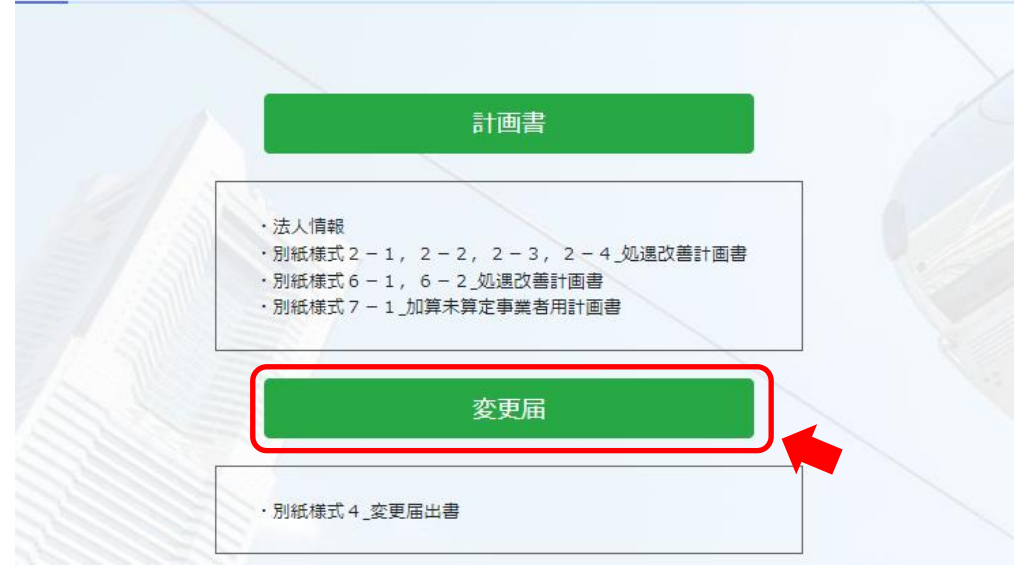

#### ■ 指マークに従い、「<u>変更届書の入力」</u>をクリックしてください。

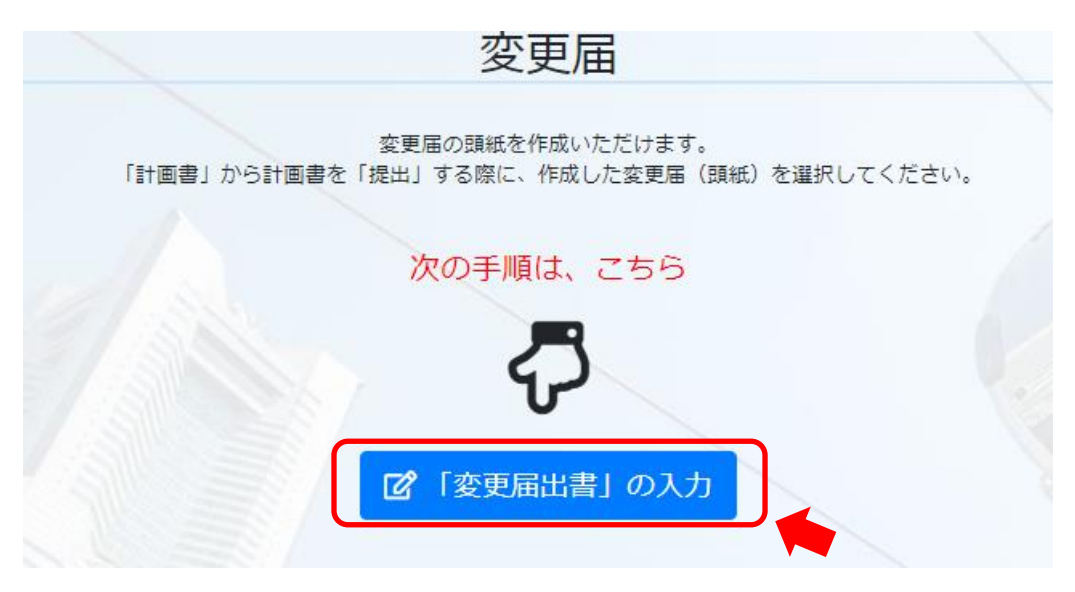

### ■ 変更する内容を入力し、<u>「保存」</u>をクリックしてください。

|               |                |                   |                                                     |                                                                                       | 変更届                                       |                                  |                                                      |                                                   |                 |
|---------------|----------------|-------------------|-----------------------------------------------------|---------------------------------------------------------------------------------------|-------------------------------------------|----------------------------------|------------------------------------------------------|---------------------------------------------------|-----------------|
|               |                |                   |                                                     |                                                                                       | *は必須入力で                                   | ġ                                |                                                      |                                                   |                 |
| *変更が生(        | じた日:           |                   | 2                                                   | 2024/07/01                                                                            |                                           |                                  |                                                      |                                                   |                 |
| * 変更事項        |                |                   |                                                     | 【法人等に<br>① 会社法(平)<br>単位の変更                                                            | 関する事項】【<br>成17年法律第86                      | <mark>共通】</mark><br>;号)の規;       | 定による吸収者                                              | 合併、新設合併等による、                                      | 計画書の作成          |
|               |                |                   |                                                     | <ul> <li>【対象事業序</li> <li>② 複数の障害者</li> <li>に関係する</li> </ul>                           | 所に関する事項<br>冨祉サービス事<br>摩害福祉サービ             | 】 【共通】<br>業所等に<br>ス事業所           | ついて一括して<br>等の増減(新規                                   | 「申請を行う事業者におけ<br>問指定、廃止等の事由によ                      | ける、当該申請<br><る。) |
|               |                |                   |                                                     | <ul> <li>【キャリア/</li> <li>③ キャリアパン</li> <li>加算の区分(</li> </ul>                          | パス要件Ⅰから<br>ス要件ⅠからⅢ<br>こ変更が生じる             | Ⅲまでに開<br>までに関す<br>場合に限る          | 関する変更】<br>する適合状況の<br>る。)                             | 【旧処遇改善加算、新加算<br>〕変更(算定する旧処遇ご                      | I】<br>X善加算及び新   |
|               |                |                   |                                                     | <ul> <li>④</li> <li>【キャリア/</li> <li>・配置等要任</li> <li>・喀痰吸引な</li> <li>業所加算を第</li> </ul> | パス要件∨に関<br>件に関する適合<br>を必要とする利<br>章定できない状  | する変更】<br>状況の変態<br>用者の割額<br>況が常態( | <mark>【旧特定加算</mark><br>更に伴う、該当<br>合についての要<br>とし、3か月以 | 新加算 I】<br>省する加算の区分の変更<br>8件等を満たせないことに<br>人上継続した場合 | こより、特定事         |
|               |                |                   |                                                     | <ul> <li>【区分変更】</li> <li>・算定する新</li> <li>・新加算等を</li> </ul>                            | 及び新規算定に<br>新加算等の区分<br>を新規に算定す             | 関する事<br>の変更を<br>る                | 頁】【共通】<br>行う                                         |                                                   |                 |
|               |                |                   |                                                     | ⑥<br>(就業規則)<br>(<br>就業規則を)                                                            | こ関する事項】<br>改訂(職員の処                        | 【共通】<br>遇に関する                    | る内容に限る。                                              | )                                                 |                 |
| * 変更の概要       | 慶:             |                   | 7                                                   | 7月1日「就労編                                                                              | 継続支援B型かれ                                  | なふく」                             | 新規指定のた                                               | め追加                                               |                 |
|               |                |                   |                                                     | 戻る                                                                                    | 5                                         | 保 存                              |                                                      |                                                   |                 |
| <u>「戻る</u>    | <u>」</u> を     | クリッ               | クしてく                                                | ださい。                                                                                  |                                           |                                  |                                                      |                                                   |                 |
|               |                |                   |                                                     |                                                                                       | 変更届                                       |                                  |                                                      |                                                   |                 |
| 「亦軍属出書」の一覧    | 77 1610        | <b>奶调改善計画</b> ≢σ  | 「計画の内容について、変更が生い。                                   | 変更<br>書」から計画書を「提出」<br>3場合、方の「追加」 ポイ                                                   | 届の頭紙を作成いただけ<br>する際に、作成した変更<br>つより登録してください | ます。<br>巨届(頭紙)を追                  | 訳してください。                                             |                                                   |                 |
|               |                |                   | 届日<br>目前                                            | 出を行う理由                                                                                |                                           |                                  |                                                      | 市内日本への市内                                          | 10 16           |
| <b>炎</b> 更平月日 | ①法人等に<br>関する事項 | ② 対象事業所<br>に関する事項 | <ul> <li>③キャリアパス要件Iから</li> <li>Ⅲまでに関する変更</li> </ul> | <ul> <li>④キャリアパス要件</li> <li>Vに関する変更</li> </ul>                                        | ⑤区分変更及び新規<br>算定に関する事項                     | ⑥ 筑業規則<br>に関する事項                 | 後更 <b>似</b> 要<br>7月1日「就労継続支                          | 争務同からの連発                                          | 採作              |
| 2024-07-01    |                | 0                 |                                                     |                                                                                       |                                           |                                  | 援B型かなふく」新                                            |                                                   | 編集復写削除          |

ľ

#### 「計画書」をクリックしてください。

| 令和6年度 | 福祉・介護職員処遇改善加算申請システム                                                   |
|-------|-----------------------------------------------------------------------|
|       |                                                                       |
|       | 計画書                                                                   |
|       |                                                                       |
| 2/3   | <ul> <li>・法人情報</li> <li>・別紙様式2-1,2-2,2-3,2-4_処選改善計画書</li> </ul>       |
|       | <ul> <li>別紙様式6-1,6-2_処選び書計画書</li> <li>別紙様式7-1_加算未算定事業者用計画書</li> </ul> |
|       | 変更届                                                                   |
|       | ・別紙様式4_変更届出書                                                          |

### ■「変更届の提出」のプルダウンから<u>、「令和●年●月●日 変更分を提出」</u> を選択し、「提出する」をクリックしてください。以上で終了です。

| 29 手順1:「法人情報」の入力                |                                             |                                    |                       |                     |  |
|---------------------------------|---------------------------------------------|------------------------------------|-----------------------|---------------------|--|
| 法人名                             | 法人所在地                                       | 書類作成担当者氏名                          | 事務局からの連絡              | 操作                  |  |
| 公益社団法人かながわ福祉サービス振興会             | 231-0023<br>横浜市中区山下町23<br>日土地山下町ビル9階        | 神奈福 花子<br>カナフク ハナコ<br>045-681-8434 |                       | 編集                  |  |
| <b>2</b> 手順2:ファイルアップロード         | 計画書を「ファイルを選択」ボタ<br>が確認できます。                 | ンを押して指定し、右の「アップロード                 | 」ボタンで登録してください。 アップロート | 済ファイル名への記載で完了 アップロー |  |
| 様式                              | アップロ                                        | アップロード済ファイル名                       |                       | アップロードファイルの選択       |  |
| 1)退改善計画書                        | <mark>ダウンロード 削除</mark> 別紙様式6(/<br>ス振興会.xlsx | い規模事業所用・計画書)_かながわ福祉                | サービ ファイルを選択 違択されていませ  | 6                   |  |
| 考                               |                                             |                                    |                       |                     |  |
|                                 |                                             | 151                                |                       |                     |  |
| 提出しない<br>令和6年7月1日 変更分を提出<br>計画書 | の入れ、「客等に誤りがな                                | いことを今一度ご確認の上、                      | 、「提出する」ボタンを押下く        | ださい。                |  |
| この選択に変更届が付                      | より、帳票に<br>与されます。                            | <b>そ</b><br>提出する                   |                       | Sea.                |  |

※吸収合併等で名称や住所等が変更になる場合は、別紙様式2のアップロードだけでなく、 「手順1:法人情報の入力」も変更してください。